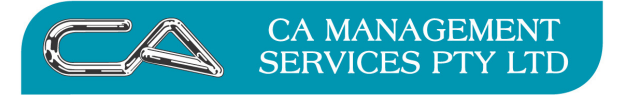

| TECHNOLOGY SUPPORT | BUSINESS CONSULTING |
|--------------------|---------------------|
| RECRUITMENT & HR   | PCWORKS.COM.AU      |

# Initial Setup and Process to run the Export from Attaché Payroll and import into Triumph GL

## (PART A: For Consultants only)

### **Prerequisites:**

- You will need to have the Attaché Report Writer software
- The following files are required;
  - atrwlibu.pif
  - pay.hdr
  - pay.rpt
  - pay.txt

# 1. Firstly the General Ledger Posting details must be setup in Attaché for the following areas;

- Income Types
  - Go to Setups/Payroll/Income Types/Maintain (see Figure 1). For every Income Type Code you will need to setup the Expense/Liability Account code (see Figure 2). This GL code must be the same GL account code in Triumph. If Multiple GL Dissection is ticked you will also need to setup the Expense accounts for the cost centres (see Figure 3).

| Sincome Type Maintenance - Modify Mode           |                   |     |                    |
|--------------------------------------------------|-------------------|-----|--------------------|
| Income Type Code                                 |                   |     |                    |
| AL                                               |                   |     |                    |
| Description                                      |                   |     |                    |
| Annual Leave                                     |                   |     |                    |
| Income Category                                  | Time Entry Method |     |                    |
| Annual Leave                                     | Hours             |     |                    |
| Rate Multiplier Additional Amount                |                   |     |                    |
| Hourly Rounding Method Hourly Rounding to        |                   |     |                    |
| Do Not Round 0.0000                              |                   |     |                    |
| Shift Start Shift Stop Shift Table               |                   |     |                    |
| 0.00 0.00                                        |                   |     |                    |
| Show hours on Pay advice Show rate on Pay advice |                   |     |                    |
| View dete actes                                  |                   |     |                    |
| Allow date entry Multiple G/L Dissections        |                   |     |                    |
|                                                  |                   |     |                    |
|                                                  |                   |     |                    |
|                                                  |                   |     |                    |
|                                                  |                   |     |                    |
| Esc F2 Cancel (F3)                               | Notes (F4)        | F5  | \$<br><b>*</b> • • |
| F6 F7 F8                                         | Accept (F9)       | F11 | F12                |

Figure 1

MORE BUSINESS SUPPORT THAN YOU EXPECT.

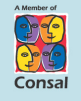

88 Burswood Road, Burswood WA 6100 PO Box 590, South Perth WA 6951 T: (08) 9470 9922

- F: (08) 9470 9955 W: www.caman.com.au
- E: enquiries@caman.com.au

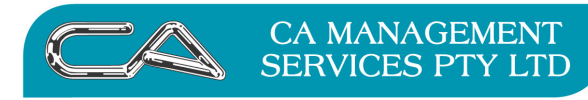

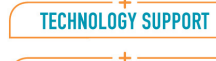

**RECRUITMENT & HR** 

BUSINESS CONSULTING

PCWORKS.COM.AU

| 🚺 Income Type Maintenan | ce - Modify Mode |             |             |     |   |     | _ 🗆 X |
|-------------------------|------------------|-------------|-------------|-----|---|-----|-------|
| Income Type Code        |                  |             |             |     |   |     |       |
| AL                      |                  |             |             |     |   |     |       |
| Description             |                  |             |             |     |   |     |       |
| Annual Leave            |                  |             |             |     |   |     |       |
| -General Ledger Po      | osting Details   |             |             |     |   |     | -     |
| Expense Account         | C                | onsolidate  |             |     |   |     |       |
| 21110                   | <b>ب</b>         | Yes         |             |     |   |     |       |
|                         |                  |             |             |     |   |     |       |
|                         |                  |             |             |     |   |     |       |
|                         |                  |             |             |     |   |     |       |
|                         |                  |             |             |     |   |     |       |
|                         |                  |             |             |     |   |     |       |
|                         |                  |             |             |     |   |     |       |
|                         |                  |             |             |     |   |     |       |
|                         |                  |             |             |     |   |     |       |
|                         |                  |             |             |     |   |     |       |
|                         |                  |             |             |     |   |     |       |
|                         |                  |             |             |     |   |     |       |
|                         |                  |             |             |     |   |     |       |
| Esc                     | Find (F2)        | Cancel (F3) | Notes (F4)  | F5  | ± | ¥ . | -     |
| F6                      | F7               | F8          | Accept (F9) | F11 |   | F12 |       |

Figure 2

| Income Type Maintenand<br>Income Type Code<br>AL<br>Description<br>Annual Leave | ce - Modify Mode |                      | _           |     |         |
|---------------------------------------------------------------------------------|------------------|----------------------|-------------|-----|---------|
| -Multiple General L<br>Cost Centre                                              | edger Postings   | Add Mode             |             |     |         |
| ADMINUT<br>Expense Account<br>21110                                             | <u>a</u> 1       | Consolidate<br>⊽ Yes |             |     |         |
|                                                                                 |                  |                      |             |     |         |
| Esc                                                                             | Find (F2)        | Cancel (F3)          | F4          | F5  | * * * * |
| F6                                                                              | F7               | F8                   | Accept (F9) | F11 | F12     |

Figure 3

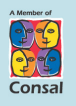

T: (08) 9470 9922 F: (08) 9470 9955

- W: www.caman.com.au E: enquiries@caman.com.au

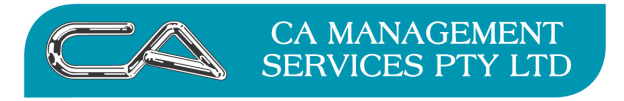

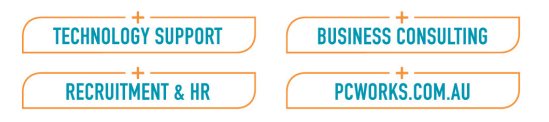

### • Allowances

- Go to Setups/Payroll/Allowances/Maintain. Setup Expense account (see Figure 4&5)

| Section 2 Maintenance -                                      | - Modify Mode        |                   |             |     |                |
|--------------------------------------------------------------|----------------------|-------------------|-------------|-----|----------------|
| Allowance Code<br>MEAL2<br>Description<br>Staff Meal Allowan | ce<br>osting Details |                   |             |     |                |
| Expense Account 21800                                        | Q<br>P               | onsolidate<br>Yes |             |     |                |
| Esc                                                          | Find (F2)            | Cancel (F3)       | Notes (F4)  | F5  | <b>± ∓ ∴ ∀</b> |
| F6                                                           | F7                   | F8                | Accept (F9) | F11 | F12            |

Figure 4

MORE BUSINESS SUPPORT THAN YOU EXPECT..

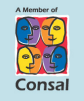

88 Burswood Road, Burswood WA 6100 PO Box 590, South Perth WA 6951

T: (08) 9470 9922

F: (08) 9470 9955 W: www.caman.com.au

E: enquiries@caman.com.au

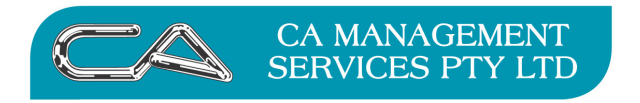

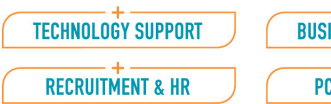

| PCWORKS.COM.AU |  |  |
|----------------|--|--|

| Allowance Maintenance -                                                              | Modify Mode          |                      |             |     |         |
|--------------------------------------------------------------------------------------|----------------------|----------------------|-------------|-----|---------|
| Allowance Code<br>MEAL2<br>Description<br>Staff Meal Allowan<br>- Multiple General L | ce<br>edger Postings | Add Mode             |             |     |         |
|                                                                                      |                      |                      |             |     |         |
| Expense Account<br>21800                                                             | )<br>Q               | Consolidate<br>⁊ Yes |             |     |         |
|                                                                                      |                      |                      |             |     |         |
| Esc                                                                                  | Find (F2)            | Cancel (F3)          | F4          | F5  | * * * * |
| F6                                                                                   | F7                   | F8                   | Accept (F9) | F11 | F12     |

Figure 5

- Deductions
  - Go to Setups/Payroll/Deductions/Maintain. Setup the Liability Account (see Figure 6 & 7)

MORE BUSINESS SUPPORT THAN YOU EXPECT..

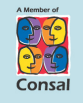

88 Burswood Road, Burswood WA 6100 PO Box 590, South Perth WA 6951 T: (08) 9470 9922 F: (08) 9470 9955

- W: www.caman.com.au
- E: enquiries@caman.com.au

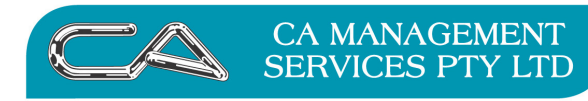

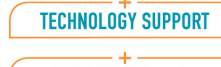

**RECRUITMENT & HR** 

BUSINESS CONSULTING

PCWORKS.COM.AU

| Seduction Maintenance ·                                 | - Modify Mode  |                     |             |     | _   |
|---------------------------------------------------------|----------------|---------------------|-------------|-----|-----|
| Deduction Code<br>CHILD<br>Description<br>Child Support |                |                     | _           |     |     |
| -General Ledger Po                                      | osting Details |                     |             |     |     |
| Liability Account                                       |                | onsolidate<br>  Yes |             |     |     |
| Fsc                                                     | Find (E2)      | Cancel (E3)         | Notes (F4)  | F5  |     |
| ESC                                                     |                |                     | NOLES (F4)  | F5  |     |
| F6                                                      | F7             | F8                  | Accept (F9) | F11 | F12 |

Figure 6

| Deduction Maintenance | edger Postings | Add Mode<br>Consolidate<br>IP Yes |                   |           |                     |
|-----------------------|----------------|-----------------------------------|-------------------|-----------|---------------------|
| Esc<br>F6             | Find (F2)      | Cancel (F3)                       | F4<br>Accept (F9) | F5<br>F11 | <b>* * *</b><br>F12 |

Figure 7

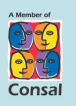

T: (08) 9470 9922 F: (08) 9470 9955

- W: www.caman.com.au E: enquiries@caman.com.au

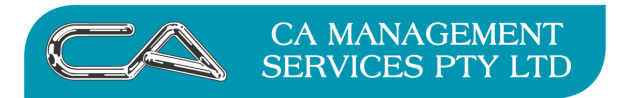

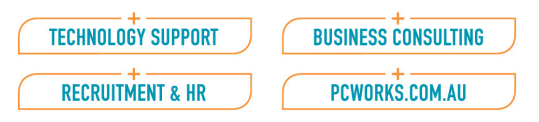

### • Employer Contribution

- Go to Setups/Payroll/Employer Contribution/Maintain. Setup the Expense and Liability Account (see Figure 8)

| Employer Contribution/S                                                                                                    | uper Maintenance - Modify N | 1ode                                     |             |     |              |
|----------------------------------------------------------------------------------------------------|-----------------------------|------------------------------------------|-------------|-----|--------------|
| Contribution Code<br>CAS<br>Description<br>Super for Casuals<br>General Ledger Pr<br>Expense Account<br>21970<br>Liability Account<br>48650 | osting Details              | Consolidate<br>Yes<br>Consolidate<br>Yes |             |     |              |
| Esc                                                                                                    | Find (F2)                   | Cancel (F3)                              | Notes (F4)  | F5  | <b>± ± ±</b> |
| F6                                                                                                    | F7                          | F8                                       | Accept (F9) | F11 | F12          |

Figure 8

- Payroll options
  - Go to Setups/Payroll/Options/Payroll Options. Setup the GL Default Bank account and the Payroll Clearing Account (see Figure 9)

MORE BUSINESS SUPPORT THAN YOU EXPECT..

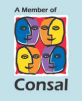

88 Burswood Road, Burswood WA 6100 PO Box 590, South Perth WA 6951 T: (08) 9470 9922 F: (08) 9470 9955

- W: www.caman.com.au
- E: enquiries@caman.com.au

|                    | CA MANAGEN<br>SERVICES PT | MENT<br>Y LTD | TECHNOLOGY SUPPO               | RT BUSIN | VORKS.COM.AU     |
|--------------------|---------------------------|---------------|--------------------------------|----------|------------------|
| Payroll Options    |                           |               |                                |          |                  |
| User Defined Inco  | ome Categories            |               | General Ledger Ad              | ccounts  | Consolidate      |
| Income Category    | 1                         |               | 46300                          |          | 💌 Yes            |
| Income Category 2  | 2                         |               | G/L Payroll Clearing           | g Acct   | Consolidate      |
| Income Category    | 2                         |               | 48700                          |          | r Yes            |
| User Defined Em    | bloyee Fields             |               | Transaction Entry              | Options  |                  |
| Field 1            |                           |               | Hours Exceeded W               | /arning  | □ No             |
| Pay Classification | 1                         |               | Annual Leave Warn              | □ No     |                  |
| Field 2            |                           |               | Override Cost Centres 🛛 🗹 Yes  |          |                  |
| User Defined Fie   | ld 2                      |               | Override Employee Groups 🔽 Yes |          |                  |
| Field 3            |                           |               |                                |          |                  |
| User Defined Fie   | ld 3                      |               |                                |          |                  |
|                    |                           |               |                                | Cont     | tinued next page |
| Finish (Esc)       | F2                        | Cancel (F3)   | F4                             | F5       | ± ¥ .            |
| F6                 | F7                        | F8            | Accept (F9)                    | F11      | F12              |
|                    |                           | Figure 0      |                                |          |                  |

2. Print a General Ledger Postings Report for Payroll to give you the GL journals listing. - Go to Transactions/Process Payroll/Post Process Reports/General Ledger Postings

| General Ledger Posting L                                                                                             | ist - Selections                                  |                                                                                                    |              |           |         |    |   |
|----------------------------------------------------------------------------------------------------|---------------------------------------------------|----------------------------------------------------------------------------------------------------|--------------|-----------|---------|----|---|
| Account Range<br>No<br>First Account<br>Last Account<br>Report Type<br>c Unconsolidate<br>c Consolidate<br>c Summary | ated Transactions<br>id Transactions<br>id by Day | Modules<br>Customers<br>Products<br>Purchasin<br>Suppliers<br>Payroll<br>CashBook<br>CashRegis<br>Date Range<br>No<br>First Date<br>Last Date | g<br>ster    |           |         |    |   |
| Close (Esc)                                                                                                    | F2                                                | F3                                                                                                    | Options (F4) | Save (F5) | \$<br>÷ | *  | - |
| F6                                                                                                    | F7                                                | F8                                                                                                    | Print (F9)   | F11       | F       | 12 |   |

MORE BUSINESS SUPPORT THAN YOU EXPECT...

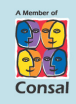

88 Burswood Road, Burswood WA 6100 PO Box 590, South Perth WA 6951 T: (08) 9470 9922 F: (08) 9470 9955

- W: www.caman.com.au
- E: enquiries@caman.com.au

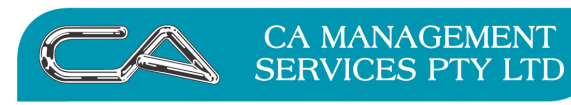

| TECHNOLOGY SUPPORT | BUSINESS CONSULTING |
|--------------------|---------------------|
| RECRUITMENT & HR   | PCWORKS.COM.AU      |

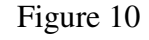

| 😻 General L         | edger Posting List |              |                                                         |                             | _      |
|---------------------|--------------------|--------------|---------------------------------------------------------|-----------------------------|--------|
| Attache<br>03/11/06 |                    |              | <b>teest</b><br>GENERAL LEDGER POST<br>Consolidated Tra | INGS (PAYROLL)<br>nsactions |        |
| DATE                | REFERENCE          | DETAILS      |                                                         | DEBIT                       | CREDIT |
| 21800               |                    | Consolidated |                                                         | 13,906.86                   | 32.84  |
| 21800               |                    |              | Totals                                                  | 13,906.86                   | 32.84  |
| 21970               |                    | Consolidated |                                                         | 962.44                      |        |
| 21970               |                    |              | Totals                                                  | 962.44                      | 0.00   |
| 22200               |                    | Consolidated |                                                         | 750.00                      |        |
| 22200               |                    |              | Totals                                                  | 750.00                      | 0.00   |
| 48600               |                    | Consolidated |                                                         |                             | 10.00  |
| 48600               |                    |              | Totals                                                  | 0.00                        | 10.00  |
| 48650               |                    | Consolidated |                                                         |                             | 962.44 |
| 48650               |                    |              | Totals                                                  | 0.00                        | 962.44 |
| 48680               |                    | Consolidated |                                                         |                             | 25.00  |
| 48680               |                    |              | Totals                                                  | 0.00                        | 25.00  |
| •                   |                    |              |                                                         |                             |        |

Figure 11

3. Copy the ATRWLIBU.PIF file into the Attaché directory folder and copy the PAY.HDR into the Triumph company folder under the Triumph directory folder. Also make sure PAY.RPT is already in the Reports folder under Attaché folder.

### 4. Go to Reports/Payroll/Other Reports/Report Writer.

- Save to Diskfile and enter the path to the Triumph company and the file PAY.TXT at the end eg: C:\TRIUMPH\DEM\PAY.TXT (see Figure 12)

MORE BUSINESS SUPPORT THAN YOU EXPECT..

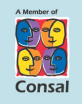

88 Burswood Road, Burswood WA 6100 PO Box 590, South Perth WA 6951 T: (08) 9470 9922 F: (08) 9470 9955

W: www.caman.com.au

E: enquiries@caman.com.au

|                                                                                                    | A MANAGEM<br>ERVICES PTY                                        | IENT<br>LTD     | TECHNOLOGY SUPPORT | BUSINESS CONS | ULTING<br>M.AU |
|----------------------------------------------------------------------------------------------------|-----------------------------------------------------------------|-----------------|--------------------|---------------|----------------|
| Export Pay to Triumph GL Output Device Orinter Screen Disk File (ASCI File Name C \TRIUMP High Speed Printin Page Control First Page Number 0 Last Page Number 0 1 | I Text Only)<br>HDEM\PAYTXT<br>g  ☐ Yes<br>Lines Per Page<br>66 | Printer Control |                    |               |                |
| Close (Esc)                                                                                                    | Find (F2)                                                       | F3              | F4                 | Save (F5)     | ± ∓ ▲ ▼        |
| Printer (F6)                                                                                                    | F7                                                              | F8              | Print (F9)         | F11           | F12            |

Figure 12

5. In Triumph, go to S-U-I-I to import the file (see Figure 13).

| Import From Ascii                                                         | Data            |                              |  |  |
|---------------------------------------------------------------------------|-----------------|------------------------------|--|--|
| Enter the name of the file to import. Press Next to load the import data. |                 |                              |  |  |
|                                                                           |                 |                              |  |  |
|                                                                           |                 |                              |  |  |
| Import File Name:                                                         | рау             | <u></u>                      |  |  |
| Module:                                                                   | General Ledger  | <b>T</b>                     |  |  |
| Data Type:                                                                | Transactions    | <b>~</b>                     |  |  |
| File Format:                                                              | Comma delimited | V                            |  |  |
| Description:                                                              | PAYROLL IMPORT  |                              |  |  |
| Report Period:                                                            | 10              |                              |  |  |
|                                                                           |                 |                              |  |  |
|                                                                           |                 |                              |  |  |
|                                                                           |                 |                              |  |  |
|                                                                           |                 |                              |  |  |
|                                                                           |                 | < Back <u>N</u> ext > Cancel |  |  |
|                                                                           |                 |                              |  |  |

### MORE BUSINESS SUPPORT THAN YOU EXPECT.

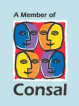

88 Burswood Road, Burswood WA 6100 PO Box 590, South Perth WA 6951

T:(08) 9470 9922F:(08) 9470 9955

- W: www.caman.com.au
- E: enquiries@caman.com.au

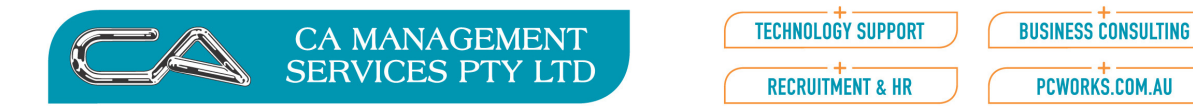

6. Go to G-R-E, to check the GL postings that have posted into Triumph.

| 🗮 GL Entry Reference Report                 | _ 🗆 🗙                                                     |
|---------------------------------------------|-----------------------------------------------------------|
| Format Selections                           | ,                                                         |
| Options                                     |                                                           |
| Report Period: 🔟 April                      | To 10 April                                               |
| User:                                       | ]                                                         |
| Transaction Type:                           |                                                           |
| Selection Type                              | Exception Only                                            |
| Entry Reference                             | All Transactions                                          |
| C Transaction Reference                     | C Entries that don't Balance                              |
|                                             |                                                           |
| <u>R</u> eset Sel                           | ttings <u>Save Settings</u> Previe <u>w</u> <u>P</u> rint |
| Help GL period on which the report is based |                                                           |

7. After importing the pay data into Triumph, you will need to delete the GL postings in Attaché.

| 😻 Delete GL Posting File                                                                                                    |    |    |             |     | _ 🗆     |
|----------------------------------------------------------------------------------------------------|----|----|-------------|-----|---------|
| Modules<br>∩ Customers<br>∩ Products<br>∩ Purchasing<br>∩ Suppliers<br>∩ Payroll<br>∩ CashBook<br>∩ CashRegiste<br>Date Range<br>□ No<br>First Date<br>□<br>Last Date | er |    |             |     |         |
| Close (Esc)                                                                                                    | F2 | F3 | F4          | F5  | * * * * |
| F6                                                                                                    | F7 | F8 | Accept (F9) | F11 | F12     |

Go to Reports/General Ledger/Transactions/Delete Other Module Postings

### MORE BUSINESS SUPPORT THAN YOU EXPECT..

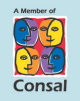

- T: (08) 9470 9922 F: (08) 9470 9955
- W: www.caman.com.au
- E: enquiries@caman.com.au